## Motorpool: How to

Step 1: Retrieve Vehicle Rental Rates

- 1. <u>https://pts.colostate.edu/transportation/transportation-rental-rates/</u>
- 2. Note both daily amount and amount per mile

## Step 2: Kuali Internal Order

- 1. Open Internal Order document
- 2. Set description: Last Name Motorpool [Date]
- 3. Select Internal Supplier: Transportation Services
- 4. Add Items \*completing this step creates an accurate estimate for the "EXPENSE" box
  - a. Expand "Items" box
  - b. Add vehicle:
    - i. Date: First Day of Trip
    - ii. Description: Type of Vehicle
    - iii. Quantity: How many days the vehicle will be used
    - iv. Item Cost: Found in Step 1
    - v. Press "ADD"
  - c. Add mileage
    - i. Date: First Day of Trip
    - ii. Description: Mileage
    - iii. Quantity: Amount of miles listed in WCNR Request
    - iv. Item Cost: Found in Step 1
    - v. Press "ADD"
- 5. Create expense lines
  - a. Object Code:
    - i. 6011 Motorpool with In-State destination
    - ii. 6081 Motorpool with Out-of-State destination
  - b. Amount: Total provided after adding "ITEMS"
- 6. Notes and Attachments: Typical to purchasing; WHO, WHAT, WHERE, WHEN, AND WHY
- 7. Explanation: Typical to purchasing:
  - a. [W-number]
  - b. [Account]
  - c. [Object Code] [Amount]
- 8. Submit!

## Step 3: Reservation

- 1. <u>https://pts.colostate.edu/transportation/transportation-reservation</u>
- 2. Fill out form (scroll down a little)
- 3. Contact information: Your information
  - a. Phone number can be office number or work number (if applicable)i. Office Phone: 970-491-7345
  - b. Your Department: 1401 Warner College Business Office

- 4. Reservation Information: From WCNR Request fill out who vehicle is for, how many vehicles they need, and what type of vehicle they are requesting
- 5. Reservation Date: dates listed in request
- 6. Date for Pick Up: First day of trip (unless stated otherwise)
- 7. Time Request for Pick Up: 8:00 am (unless stated otherwise)
- 8. Trip Destination: from request
- 9. Kuali Internal Order Number: doc number for step 2
- 10. Driver Information: From WCNR Request
- 11. Submit!
  - a. \*Check both boxes\*

Step 4: Forward confirmation to requestor and copy WCNR budget@mail.colostate.edu